Инструкция по изготовлению ключа RSA в Личном Кабинете Участника (ЛКУ) или Личном Кабинете Эмитента (ЛКЭ)

# оглавление

| Требования к рабочему месту                 | 3  |
|---------------------------------------------|----|
| Кратко все о ключах и сертификатах          | 4  |
| Первичное создание сертификата              | 6  |
| Часть 1. Формирование запроса на сертификат | 6  |
| Часть 2. Установка сертификата на компьютер | 9  |
| Плановая замена сертификата                 | 14 |
| Часть 1. Формирование запроса на сертификат | 14 |
| Часть 2. Установка сертификата на компьютер | 17 |
| Изменение данных в сертификате              | 19 |
| Часть 1. Формирование запроса на сертификат | 19 |
| Часть 2. Установка сертификата на компьютер | 21 |
| Обновление сертификатов контрагентов        | 22 |

# ТРЕБОВАНИЯ К РАБОЧЕМУ МЕСТУ

### Для работы с ключами на компьютере должны быть установлены:

Для операционной системы Windows:

- ПКЗИ СЭД МБ (русский интерфейс) или MOEX EDI CryptoPS (английский интерфейс)
- Moex Browser Plugin

Вся информация и дистрибутивы на страницах:

- СКЗИ ПКЗИ СЭД МБ, MOEX EDI CryptoPS: <u>https://moex.com/s1293</u>
- Moex Browser Plugin: <u>https://www.moex.com/a1676</u>

Инструкция по настройке браузеров: <u>https://fs.moex.com/files/13856/41526</u>

# КРАТКО ВСЕ О КЛЮЧАХ И СЕРТИФИКАТАХ

### Главное:

Для подписания и шифрования документов пользователь должен иметь **секретный ключ** и **соответствующий ему сертификат**, выданный УЦ. Отсутствия секретного ключа является опасным событием и требует со стороны пользователя отзыва сертификата.

Секретный ключ (КЛЮЧ) - хранится на стороне пользователя:

1. место хранение ключа хранилище Windows пользователя на диске.

### Важно!!!

<u>При переносе файла на другой компьютер или в другую учетную запись</u> пользователя ключ работать не будет.

| 21.1                       |                         | 1.11                          |                  |            | 1      |
|----------------------------|-------------------------|-------------------------------|------------------|------------|--------|
| 📕 C:\Users\<имя пользовате | ля>\AppData\Roaming\M   | icrosoft\Crypto\RSA\S-<номер> |                  |            |        |
| Имя                        | ^                       |                               | Дата изменения   | Тип        | Размер |
| a) 1a2e0bc7f39712c6e73f7a  | a6ce911693b_67746b44-74 | f5-4708-bbda-50a5d850d8e7     | 04.09.2023 18:30 | Файл "SYS" | 3 КБ   |

 В виде файла резервной копии секретного ключа с расширением ".rsa". Создание резервной копии и импорт секретного ключа выполняются через Справочник сертификатов.

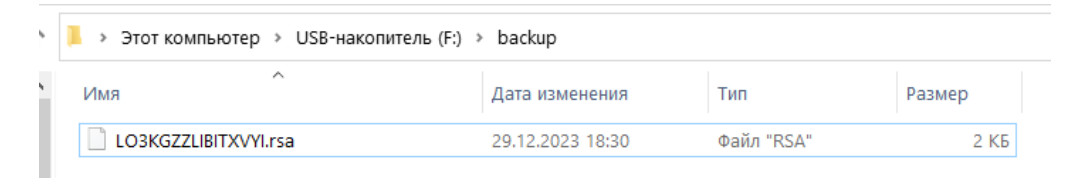

Сертификат – файл с расширением ".cer", содержит информацию о сроке действия секретного ключа, о Владельце, имени секретного ключа (Идентификатор ключа ЭП) и много другой полезной информации.

|   |            | 21.1            |   |                       |                  |            |        |
|---|------------|-----------------|---|-----------------------|------------------|------------|--------|
| 1 | >          | Этот компьютер  | > | USB-накопитель (F:) > | backup           |            |        |
|   | Имя        | 1               | ^ |                       | Дата изменения   | Тип        | Размер |
|   |            | MoexWorks22.cer |   |                       | 29.12.2023 18:30 | Сертификат | 3 КБ   |
|   | <b>A</b> 1 | www.kszz.cer    |   |                       | 29.12.2025 18:30 | Сертификат | 3 N.D  |

Данную информацию можно получить в программе Справочник сертификатов, кликнув на нужном сертификате левой кнопкой мыши.

| Certificate                                                                                                    | ×                                                                                                    | Certificate                                                                                                    |
|----------------------------------------------------------------------------------------------------|----------------------------------------------------------------------------------------------------|----------------------------------------------------------------------------------------------------|
| General Details Certification path                                                                                                    |                                                                                                    | General Details Certification path                                                                                                    |
| Certificate<br>X509v3 Subject Alternative Name:<br>surname: Workers 22<br>organizationName: MOEX                                                                                                    |                                                                                                    | Field     Value       issuer     INN=007702077840,0GRN=1027739387       iNot Before     29 Dec 2023 15:35:30 GMT       iNot After     29 Dec 2031 15:35:30 GMT       iSubject     INN=007702077840,0GRN=1027739387       iSubject View Info     Public Key Algorithm: rsaEncryption RSA o       iX509v3 Subject Alterna     Digital Signature Non Repudiation Key Agr       iX509v3 Key Usage     Digital Signature Non Repudiation Key Agr       iX509v3 Extended Key U     TLS Web Client Authentication (1.3.6.1.5       iS Subject Kau Information     Microsoft Enhanced RSA and AES CSP       iP Inter Key Key Inform     Microsoft Enhanced RSA and AES CSP |
| Subject:         INN=007702077840,OGRN=102773           Issuer:         INN=007702077840,OGRN=102773           Valid from           Key:         29 Dec 2023 15:35:30 GMT           Certificate:         29 Dec 2023 15:35:30 GMT | 39387411,SNILS=02099849022,1<br>39387411,CN=MoEx Test,O=Mos<br>Valid to<br>29 Dec 2025 15:35:21 GMT<br>29 Dec 2031 15:35:30 GMT<br>Export | Provider Identifier: Microsoft Enhanced RSA and AES CSP<br>Private Key Identifier: LO3KGZZLIBITXVYI<br>Save to file Print                                                                                                    |
|                                                                                                    | ОК Отмена                                                                                                    | ОК Отм                                                                                                    |

DN сертификата (имя сертификата) – поле Subject

Каждому ключу свой сертификат

^

ОК Отмена

# ПЕРВИЧНОЕ СОЗДАНИЕ СЕРТИФИКАТА

### ЧАСТЬ 1. ФОРМИРОВАНИЕ ЗАПРОСА НА СЕРТИФИКАТ

- 1. Перейдите в Личный Кабинет Участника или Личный кабинет Эмитента <u>https://platform.moex.com</u>
- 2. Перейдите в раздел «Услуги УЦ» «Первичное создание сертификата»

|                | Использование БИ                      |                             |                           |                                                                                                    |                                                                                                    |  |  |  |  |  |  |
|----------------|---------------------------------------|-----------------------------|---------------------------|----------------------------------------------------------------------------------------------------|----------------------------------------------------------------------------------------------------|--|--|--|--|--|--|
| ная > Личный   | й кабинет участника > Услуги УЦ > Пер | вичное создание сертификата |                           |                                                                                                    | Предоставление отчетности<br>Анкета юридического лица                                                                                                    |  |  |  |  |  |  |
| кт на ПО       | Первичное создание сертификата        | Плановая замена сертификата | Изменение данных сертифик | ата Обновление сертифика                                                                                                    | Анкета юридического лица-<br>т нерезидента                                                                                                    |  |  |  |  |  |  |
| C              |                                       |                             |                           |                                                                                                    | Анкета юридического лица-                                                                                                    |  |  |  |  |  |  |
| Созда          | ание нового серт                      | гификата при перв           | вичном изготов            | тении, утрате и                                                                                                    | нерезидента (NEW)                                                                                                    |  |  |  |  |  |  |
| созда<br>дейст | ание нового серт<br>вия рабочего кл   | гификата при перв<br>юча    | вичном изготов            | акт на по                                                                                                    | ма-доступ<br>Услуги УЦ                                                                                                    |  |  |  |  |  |  |
| созда<br>дейст | ание нового серт<br>вия рабочего кл   | ификата при перв<br>юча     | вичном изготов            | ТЕНИИ, УТРАТЕ И<br>Акт на ПО<br>Первичное создание<br>сертификата                                                                                                    | нерезидента (NEW)<br>SMA-доступ<br>Услуги УЦ<br>Технический доступ                                                                                                    |  |  |  |  |  |  |
| созда<br>дейст | ание нового серт<br>вия рабочего кл   | ификата при перв<br>юча     | вичном изготов            | аении, утрате и<br>Акт на ПО<br>Первичное создание<br>сертификата<br>Плановая замена                                                                                                    | нерезидента (NEW)<br>SMA-доступ<br>услуги УЦ<br>Технический доступ<br>Финансовые документы                                                                                                  |  |  |  |  |  |  |
| созда<br>дейст | ание нового серт<br>вия рабочего кл   | ификата при перв<br>юча     | вичном изготов            | Тении, утрате и<br>Акт на ПО<br>Первичное создание<br>сертификата                                                                                                    | нерезидента (NEW)<br>SMA-доступ<br>услуги УЦ<br>Технический доступ<br>Финансовые документы<br>ОТС-Репортинг                                                                                 |  |  |  |  |  |  |
| созда<br>дейст | ание нового серт<br>вия рабочего кл   | ификата при перв<br>юча     | вичном изготов            | Тении, утрате и<br>Акт на ПО<br>первичное создание<br>сертификата<br>Ллановая замена<br>сертификата<br>Изменение данных<br>сертификата                                                                        | нерезидента (NEW)<br>SMA-доступ<br>услуги УЦ<br>Технический доступ<br>Финансовые документы<br>ОТС-Репортинг<br>Board                                                                        |  |  |  |  |  |  |
| Созда<br>дейст | ание нового серт<br>вия рабочего кл   | гификата при перв<br>юча    | вичном изготов            | <ul> <li>Эении, утрате и</li> <li>Акт на ПО</li> <li>Первичное создание создание создание создание создание создание создание сортификата</li> <li>Изменение данных сертификата</li> <li>Окледение</li> </ul> | нерезидента (NEW)<br>SMA-доступ<br>услуги УЦ<br>Технический доступ<br>Финансовые документы<br>ОТС-Репортинг<br>Board<br>Активные пользователи                                               |  |  |  |  |  |  |
| Созда<br>дейст | ание нового серт<br>вия рабочего кл   | гификата при перв<br>юча    | ю 23.06.2025              | ПЕНИИ, УТРАТЕ И<br>Акт на ПО<br>первичное создание<br>сертификата<br>Плановая замена<br>сертификата<br>Изменение данных<br>сертификата<br>Обновление<br>сертификатов                                          | нерезидента (NEW)<br>SMA-доступ<br>услуги УЦ<br>Технический доступ<br>Финансовые документы<br>ОТС-Репортинг<br>Воаrd<br>Активные пользователи<br>Расчет рисков по неторгуем<br>инструментам |  |  |  |  |  |  |

3. Найдите строчку с фамилией, именем и отчеством заявителя

| Акт на ПО      | Первичное создание серти      | фиката           | Плановая замена серти | фиката | Изменение Д | анных сертификата | Обновление       | сертификатов                                       | Список сертификатов                                 |
|----------------|-------------------------------|------------------|-----------------------|--------|-------------|-------------------|------------------|----------------------------------------------------|-----------------------------------------------------|
| Созда<br>дейст | ание нового с<br>вия рабочего | ерти<br>клю      | іфиката при г<br>оча  | ерви   | чном и      | зготовлен         | нии, утра        | те или ок                                          | ончании                                             |
|                |                               |                  |                       |        |             |                   |                  | О <u>Инструкция соз</u><br>О <u>Инструкция соз</u> | д <u>ания ключа ГОСТ</u><br>д <u>ания ключа RSA</u> |
| Заявления      | на первичное создание СКГ     | іЭП <sub>с</sub> | 17.06.2021            | по     | 17.06.2025  | Ē                 | Найти 🕐          |                                                    |                                                     |
| владелец       | СЕРТИФИКАТА                   | ДАТА П           | ОСТУПЛЕНИЯ ЗАЯВЛЕНИ   | я в уц | ТИП КЛЮЧА   | СТАТУС ОБРАБОТ    | КИ ЗАЯВЛЕНИЯ     |                                                    |                                                     |
| Smith John     |                               | 17.06.20         | 025                   |        | RSA         | Заявление получен | о. Ожидается зап | рос на создание СКГ                                | іэп +                                               |

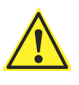

Если необходимая строчка отсутствует или тип ключа отличается от указанного в заявлении, обратитесь для выяснения причины по телефону 8(495) 363-3232 доб. 1110 или напишите письмо на адрес <a href="mailto:pki@moex.com">pki@moex.com</a>

4. Если отобразилось на экране предупреждение:

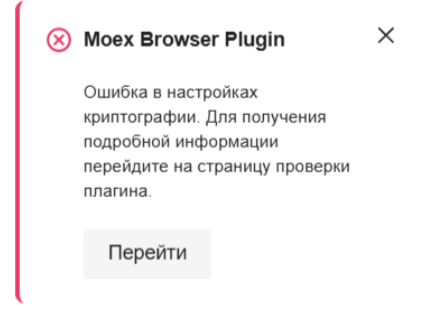

Проверьте следующие настройки:

- Расширение браузера "Moex Browser Plugin" установлено и включено
- Приложение «Moex Browser Plugin» установлено для всех пользователей или для текущего пользователя

Для более детальной проверки настроек нажмите на кнопку «Перейти», расположенной в окне с предупреждением.

5. Нажмите на кнопку «+» (Сформировать запрос на создание СКПЭП)

| ВЛАДЕЛЕЦ СЕРТИФИКАТА | ДАТА ПОСТУПЛЕНИЯ ЗАЯВЛЕНИЯ В УЦ | ТИП КЛЮЧА | СТАТУС ОБРАБОТКИ    | 1 ЗАЯВЛЕНИЯ                           | Ł | 5 |
|----------------------|---------------------------------|-----------|---------------------|---------------------------------------|---|---|
| Smith John           | 17.06.2025                      | RSA       | Заявление получено. | Сформировать запрос на создание СКПЭП | + |   |

6. Проверьте атрибуты СКПЭП. В случае выявления ошибочных данных просьба сообщить об этом по телефону 8(495) 363-3232 доб. 1110 или написать письмо на pki@moex.com

| AlphoyIBICKIIOII                                        |
|---------------------------------------------------------|
| Владелец СКПЭП: - Smith John                            |
| Организация: - ООО "МБ Защита информации"               |
| ИНН организации: - 7703465919                           |
| ОГРН организации: - 1187746857770                       |
| Должность владельца СКПЭП: - Специалист                 |
| Подразделение владельца СКПЭП: - Служба отчетности      |
| СНИЛС владельца СКПЭП: - 00000312501                    |
| Населенный пункт: - г.Москва                            |
| Территориальный субъект: - 77 г.Москва                  |
| Комментарии                                             |
| Если Вы обнаружили ошибки, сообщите в УЦ СЭД            |
| Сформировать файл запроса Загрузить файл запроса Отмена |
|                                                         |

Если данные верны, то нажмите на кнопку "Сформировать файл запроса".

#### 7. Проверьте еще раз реквизиты и нажмите на кнопку «Отправить запрос в УЦ»

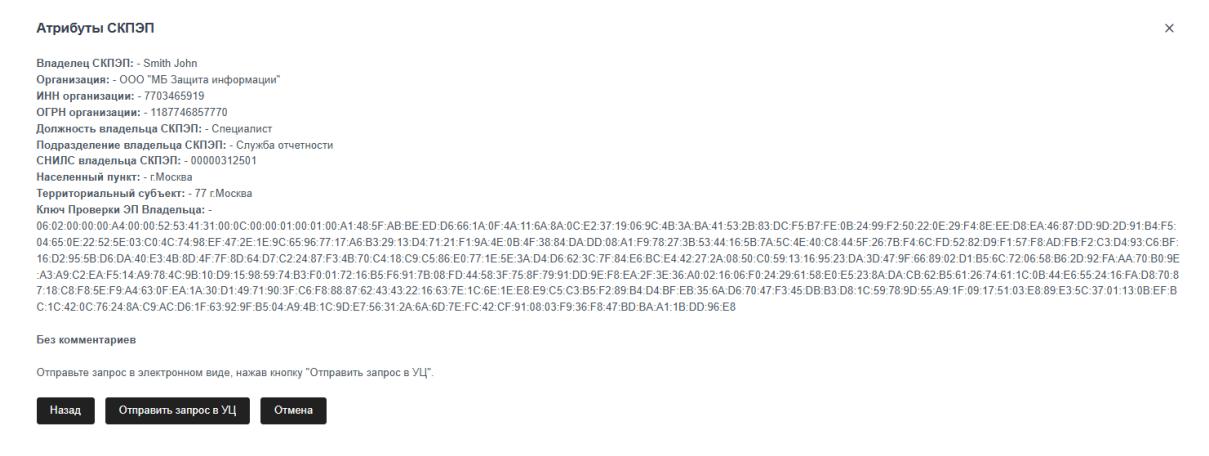

 Нажмите «Печать» и распечатайте запрос. Владелец сертификата должен подписать оригинал и направить его по почте на адрес Московской биржи. Так же пришлите скан подписанного документа на pki@moex.com

| Печать и подпись запроса                                                                                                    | ×   |
|----------------------------------------------------------------------------------------------------|-----|
| Ваш запрос получен УЦ Московской Биржи. Он будет обработан после получения оригинала запроса на создание СКПЭП, оформленного в форм<br>бумажного документа и подписанного владельцем СКПЭП / руководителем организации.                                                                                         | иe  |
| Распечатайте запрос, нажав кнопку "Печать", подпишите, заверьте печатью Вашей организации, оригинал сформированного документа отправыт<br>по адресу 125009, Москва, Большой Кисловский пер., дом 13, ПАО Московская Биржа, Управление обеспечения ЭДО и ЗИ.                                                     | e   |
| УЦ Московской Биржи изготовит Ваш сертификат только после получения оригинала подписанного Владельцем СКПЭП запроса на выпуск<br>сертификата. В случае изготовления СКПЭП без указания физического лица, распечатанный запрос подписывает лицо, действующее на основан<br>учредительных документов организации. | нии |
| Информацию о статусе обработки Вашего запроса смотрите в текущем разделе.                                                                                                    |     |
| Печать Готово                                                                                                    |     |

### ЧАСТЬ 2. УСТАНОВКА СЕРТИФИКАТА НА КОМПЬЮТЕР

- 1. Перейдите в Личный Кабинет Участника или Личный кабинет Эмитента <u>https://platform.moex.com</u>
- 2. Перейдите в раздел «Услуги УЦ» «Первичное создание сертификата»

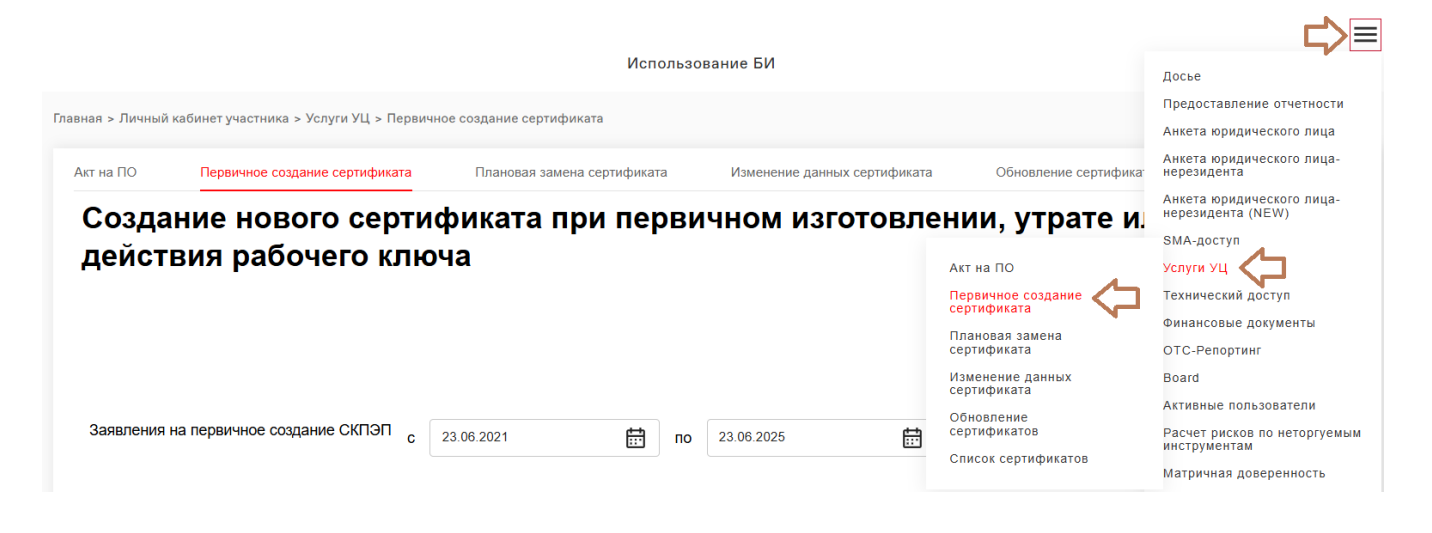

3. Статус обработки заявления должен быть «Сертификат выпущен».

| Заявления на первичное создание С | кпэп <sub>с</sub> | 17.06.2021    | Ē            | по | 17.06.2025 | Ē               | Найти     | 0    |  |     |   |
|-----------------------------------|-------------------|---------------|--------------|----|------------|-----------------|-----------|------|--|-----|---|
| ВЛАДЕЛЕЦ СЕРТИФИКАТА              | ДАТА П            | ОСТУПЛЕНИЯ ЗА | авления в уц | ι  | ТИП КЛЮЧА  | СТАТУС ОБРАБО   | ТКИ ЗАЯВЈ | ЕНИЯ |  |     |   |
| Smith John                        | 17.06.20          | 25            |              |    | RSA        | Сертификат выпу | щен       |      |  | ± ¢ | ð |
|                                   |                   |               |              |    |            |                 |           |      |  |     |   |

4. Нажмите на кнопку 🛃 "Загрузить архив для формирования профиля справочника"

| ВЛАДЕЛЕЦ СЕРТИФИКАТА | ДАТА ПОСТУПЛЕНИЯ ЗАЯВЛЕНИЯ В УЦ | ТИП КЛЮЧА | СТАТУС ОБРАБОТКИ ЗАЯВЛЕНИЯ                                 | <u>ҧ</u> | 7 |
|----------------------|---------------------------------|-----------|------------------------------------------------------------|----------|---|
| Smith John           | 17.06.2025                      | RSA       | Серти Загрузить архив для формирования профиля справочника | Ŧ        | ቐ |

5. Нажмите кнопку «Скачать файлы»

Выберите действие

Скачать файлы

- 6. В папку «Загрузки» сохранится архив FilesForMakingLocalStore.zip
- 7. Распакуйте архив через контекстное меню "Извлечь все…" или "Распаковать в FilesForMakingLocalStore"
- Запустите справочник сертификатов «ПКЗИ СЭД МБ» -> «Справочник сертификатов х64» или «Справочник сертификатов»

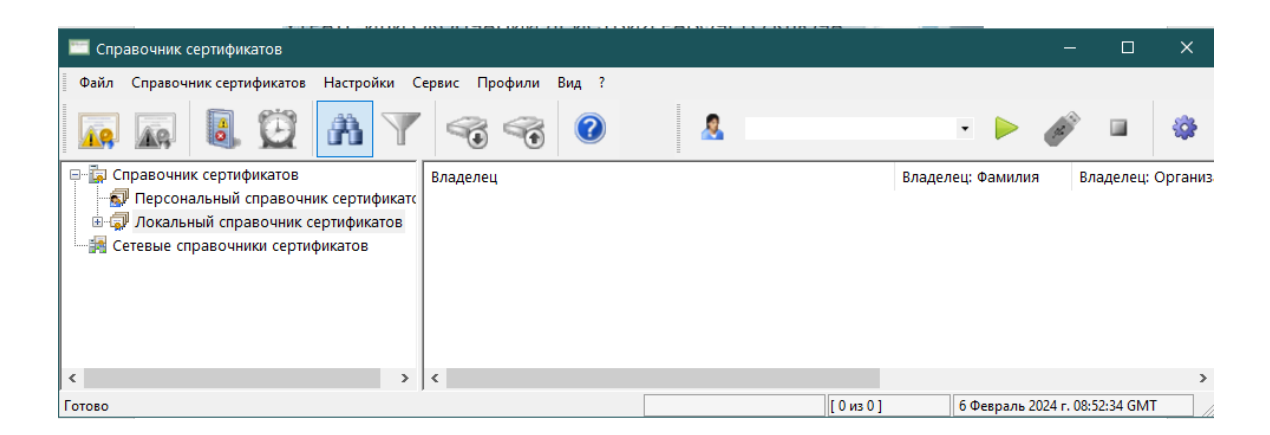

9. Перейдите в пункт меню «Профили»-«Настройка профилей»

| 🥅 Справочник сертификатов                                                 |            |     |                      |        |                |           | - 0          | ×          |
|---------------------------------------------------------------------------|------------|-----|----------------------|--------|----------------|-----------|--------------|------------|
| Файл Справочник сертификатов Настройки С                                  | ервис      | Про | офили Вид ?          |        |                |           |              |            |
|                                                                           | 4          | 4   | Настройка профилей   |        |                |           | 2            |            |
|                                                                           | 1          | ►   | Загрузить профиль    |        |                |           |              |            |
| 🖃 🙀 Справочник сертификатов                                               | Владе      | ø   | Загрузить ключ       |        | Владелец: Фами | лия       | Владеле      | ц: Организ |
| Персональный справочник сертификато<br>Поколи и и справочник сертификатор |            |     | Выгрузить профиль    |        |                |           |              |            |
| Сетевые справочники сертификатов                                          |            | _   |                      | -      |                |           |              |            |
|                                                                           |            |     |                      |        |                |           |              |            |
|                                                                           |            |     |                      |        |                |           |              |            |
|                                                                           |            |     |                      |        |                |           |              |            |
|                                                                           |            |     |                      |        |                |           |              |            |
| × >                                                                       | ۱ <b>۲</b> |     |                      |        |                |           |              | >          |
| Настройка профилей с возможностью добавления но                           | вых про    | фил | ей и удаления сущест | [0из0] | 6 Феврал       | ь 2024 г. | . 08:54:00 G | MT         |

### 10. Нажмите кнопку «Добавить»

| MOEX EDI CryptoPS (x64) - Selec | t profile |         | ×   |
|---------------------------------|-----------|---------|-----|
| Profile name:                   |           |         | ~   |
| Add Delete                      | Edit      | OK Canc | :el |

11. Задайте нужное имя профиля (например: Фамилия владельца). Каталог профиля рекомендуем оставить без изменений. Нажмите «ОК»

| Add profile                                                          | ×      |
|----------------------------------------------------------------------|--------|
| Profile name:<br>Default                                             |        |
| Profile directory:<br>C:\Users\kostinav\AppData\Roaming\VALIDATA\rcs | Edit   |
| ✓ Create subdirectory with profile name                              | Luic   |
| ОК                                                                   | Cancel |

### 12. Нажмите «ОК»

| Add profile                    |                                                 |                    | ×      |
|--------------------------------|-------------------------------------------------|--------------------|--------|
| Profile name:                  |                                                 |                    |        |
| Default                        |                                                 |                    |        |
| Store type                     |                                                 |                    |        |
| File (GDBM)                    | O Database (ODBC)                               | ○ System (Windows) |        |
| Personal store:                |                                                 |                    |        |
| pse://signed/C:\Users\kostina  | av\AppData\Roaming\VALIDATA\rcs\Default\local.p | pse                | Edit   |
| Local store:                   |                                                 |                    |        |
| file://C:\Users\kostinav\AppDa | ata\Roaming\VALIDATA\rcs\Default\local.gdbm     |                    | Edit   |
| Network stores:                |                                                 |                    |        |
|                                |                                                 |                    | Add    |
|                                |                                                 |                    | Delete |
|                                |                                                 |                    | Edit   |
|                                |                                                 | ОК                 | Cancel |

### 13. Нажмите «ОК»

| MOEX EDI CryptoPS (x64) - Select profile |         |           |   |  |  |
|------------------------------------------|---------|-----------|---|--|--|
| Profile name:                            | Default |           | ~ |  |  |
| Add Delete                               | Edit    | OK Cancel |   |  |  |

14. Нажмите на кнопку "Загрузить профиль" если она яркого цвета

| 🧮 Справочник сертификатов                                   | -        |             | ×          |
|-------------------------------------------------------------|----------|-------------|------------|
| Файл Справочник сертификатов Настройки Сервис Профили Вид ? |          |             |            |
| 🙀 🙀 🗓 💆 👬 🍸 🧠 🌍 🙎 Default                                   | 12 1     |             | -          |
| 🕞 🚡 Справочник сертификатов 🛛 🕒                             | Вагрузит | ь профи     | ль         |
| 🚽 Персональный справочник сертификатс                       | Вагрузка | выбранн     | ого профил |
| 🗴 🗊 Локальный справочник сертификатов                       |          |             |            |
| 🛛 😹 Сетевые справочники сертификатов                        |          |             |            |
|                                                             |          |             |            |
|                                                             |          |             |            |
|                                                             |          |             |            |
|                                                             |          |             |            |
|                                                             |          |             |            |
| < >>                                                        |          |             |            |
| Загрузка выбранного профиля б Фег                           | раль 202 | 24 г. 16:42 | :14 GI     |

15. Нажмите на пункт меню "Сервис"-«Сформировать справочники из каталога»

| 🔲 Справочник сертификатов                                                                       |                                                            |     | -          |             | ×     |
|-------------------------------------------------------------------------------------------------|------------------------------------------------------------|-----|------------|-------------|-------|
| Файл Справочник сертификатов Настройки                                                          | Сервис Профили Вид ?                                       | _   |            |             |       |
|                                                                                                 | 🛃 Журнал работы                                            |     | 12.3       |             | 8     |
|                                                                                                 | Резервное копирование справочников                         |     |            |             | ~     |
| 🖃 🔚 Справочник сертификатов                                                                     | Восстановление справочников                                |     |            |             |       |
| 🚽 Персональный справочник сертифик                                                              | Сформировать справочники из каталога                       |     |            |             |       |
| <ul> <li>Покальный справочник сертификатов</li> <li>Сетевые справочники сертификатов</li> </ul> | Копирование справочников                                   |     |            |             |       |
|                                                                                                 | Экспортировать сертификаты в системное хранилище           | 1   |            |             |       |
|                                                                                                 | 🐼 Экспортировать справочники в платформонезависимый формат |     |            |             |       |
|                                                                                                 | Объекты с истекающим сроком действия                       | 1   |            |             |       |
|                                                                                                 | Проверка ЭП                                                | I   |            |             |       |
|                                                                                                 | Установка ЭП                                               |     |            |             |       |
|                                                                                                 | 🗎 Поиск Сtrl+F                                             |     |            |             |       |
|                                                                                                 |                                                            |     |            |             |       |
| <                                                                                               | >                                                          |     |            |             |       |
| Сформировать справочники из каталога                                                            |                                                            | 6Φ6 | евраль 202 | 4 r. 09:12: | 31 GM |

### 16. Выберите папку "FilesForMakingLocalStore"

| 🔚 Справочник сертификатов                                      |   | _             |             | $\times$ |
|----------------------------------------------------------------|---|---------------|-------------|----------|
| Файл Справочник сертификатов Настройки Сервис Профили Вид ?    |   |               |             |          |
| 🙀 🙀 関 🙀 Авберите каталог 🛛 🗙                                   | • |               |             | -        |
| Выберите папку, содержащую объекты, для создания справочников. |   |               |             |          |
| 🛛 🗄 🤿 Локальный справочник сертифика 🗸 🎐 Этот компьютер 🔨      |   |               |             |          |
| , 🔤 😹 Сетевые справочники сертификатов 💦 📑 Видео               |   |               |             |          |
| > 🖹 Документы                                                  |   |               |             |          |
| 🗸 🔶 Загрузки                                                   |   |               |             |          |
| FilesForMakingLocalStore                                       |   |               |             |          |
| > 🔤 Изображения                                                |   |               |             |          |
| > Музыка                                                       |   |               |             |          |
| > 🧊 Объемные объекты                                           |   |               |             |          |
| > 📃 Рабочий стол 🗸 🗸 🗸                                         |   |               |             |          |
|                                                                |   |               |             |          |
| Создать папку ОК Отмена                                        |   |               |             |          |
|                                                                |   |               |             |          |
| Готово                                                         | 6 | б Февраль 202 | 4 r. 09:14: | 48 GM    |

17. Выберите ваш сертификат. Поля в таблице можно расширить для удобства поиска. Нажмите «OK»

| Укажите рабочий сертификат                                                              |              |              |              |              | ×            |
|-----------------------------------------------------------------------------------------|--------------|--------------|--------------|--------------|--------------|
| Укажите рабочий сертификат                                                              |              |              |              |              |              |
|                                                                                         |              |              |              |              |              |
| Владелец                                                                                | Действителе  | Действителе  | № ключа ЭП   | Ключ действ  | Ключ действ  |
| INN=007702077840,OGRN=1027739387411,SNILS=02077849010,Т=Специалист,CN=Сотрудник 10,OU   | 29.12.2023 1 | 29.12.2031 1 | SBI3ZXII30UZ | 29.12.2023 1 | 29.12.2025 1 |
| 🔄 INN=007702077840,OGRN=1027739387411,SNILS=02077849011,T=Специалист,CN=Сотрудник 11,OU | 29.12.2023 1 | 29.12.2031 1 | Q5GNAHZM1    | 29.12.2023 1 | 29.12.2025 1 |
| 🔄 INN=007702077840,OGRN=1027739387411,SNILS=02077849012,T=Специалист,CN=Сотрудник 12,OU | 29.12.2023 1 | 29.12.2031 1 | I3IDC48SKLB  | 29.12.2023 1 | 29.12.2025 1 |
| INN=007702077840,OGRN=1027739387411,SNILS=02077849021,Т=Специалист,СN=Сотрудник 21,ОU   | 29.12.2023 1 | 29.12.2031 1 | GIZOZUDADF   | 29.12.2023 1 | 29.12.2025 1 |
|                                                                                         |              |              |              |              |              |
|                                                                                         |              |              |              |              |              |
|                                                                                         |              |              |              |              |              |
|                                                                                         |              |              |              |              |              |
| <                                                                                       |              |              |              |              | >            |
|                                                                                         |              |              |              |              |              |
| ОК                                                                                      |              |              |              |              | Отмена       |
|                                                                                         |              |              |              |              |              |

### 18. Нажмите «ОК»

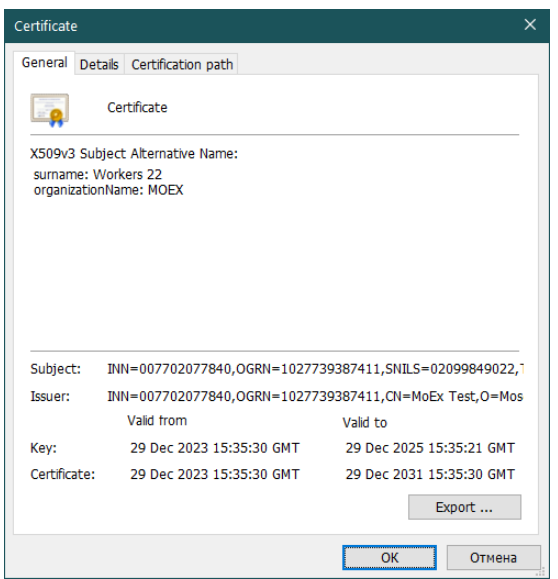

19. Нажмите на раздел «Локальный справочник сертификатов» и убедитесь, что отобразился список сертификатов

| 🥅 Справочник сертификатов                                                                              |                                                                                                    |                                                                                        | - 0                                                                                                    | ×                                                              |
|----------------------------------------------------------------------------------------------------|----------------------------------------------------------------------------------------------------|----------------------------------------------------------------------------------------|----------------------------------------------------------------------------------------------------|----------------------------------------------------------------|
| Файл Справочник сертификатов Настройки С                                                               | ервис Профили Вид ?                                                                                                    |                                                                                        |                                                                                                    |                                                                |
| 🗖 🗖 🖲 💆 👬 🝸                                                                                            | 🍕 🍕 🕜 🤱 Defa                                                                                                    | ılt                                                                                    | • 🕨 💣 😐                                                                                                    | -                                                              |
| 🖃 🚋 Справочник сертификатов                                                                            | Владелец                                                                                                    | Владелец: surname                                                                      | Владелец: organizatio                                                                                          | Ключ ^                                                         |
| <ul> <li>         —          —          Персональный справочник сертификатс<br/>—          —</li></ul> | INN=007702077840,0GRN=10277393     INN=00000003560,0GRN=0000000     INN=007702077840,0GRN=10277393     INN=009909087904,0GRN=0000000     INN=007750004023,0GRN=10677110     INN=007702165310,0GRN=10277391 | Семенив Антон Нико<br>Накушенко Сергей Л<br>Логинов Андрей Анд<br>Shliappo Andrei Anat | ПАО Московская Би<br>Rissa Investmens Limit<br>ПАО Московская Би<br>ОАО "Белинвестбанк"<br>НКО НКЦ (АО)<br>NSD | 05.05.:<br>26.12.:<br>05.05.:<br>29.08.:<br>23.06.:<br>07.12.: |
| <                                                                                                    | INN=007702077840,0GRN=10277393     INN=00000004358,0GRN=00000000     INN=009909641093,0GRN=0000000     <                                                                                                   | Юрятина Виктория В<br>Антонова Ирина Але<br>Ashutosh Sundaram                          | ПАО Московская Би<br>ОАО "Белгазпромба<br>UCO Bank                                                             | 24.06.:<br>15.11.:<br>04.09.: v                                |
| Готово                                                                                                 |                                                                                                    | [1 из 12]                                                                              | 6 Февраль 2024 г. 16                                                                                           | :46:58 Gl                                                      |

Ваш рабочий сертификат с иконкой в виде человека, стрелка указывает на него.

20. Закройте программу. Сертификат установлен. Система полностью настроена на работу с ключом.

### ПЛАНОВАЯ ЗАМЕНА СЕРТИФИКАТА

### ЧАСТЬ 1. ФОРМИРОВАНИЕ ЗАПРОСА НА СЕРТИФИКАТ

- 1. Перейдите в Личный Кабинет Участника или Личный кабинет Эмитента https://platform.moex.com
- 2. Перейдите в раздел «Услуги УЦ» «Плановая замена сертификата»

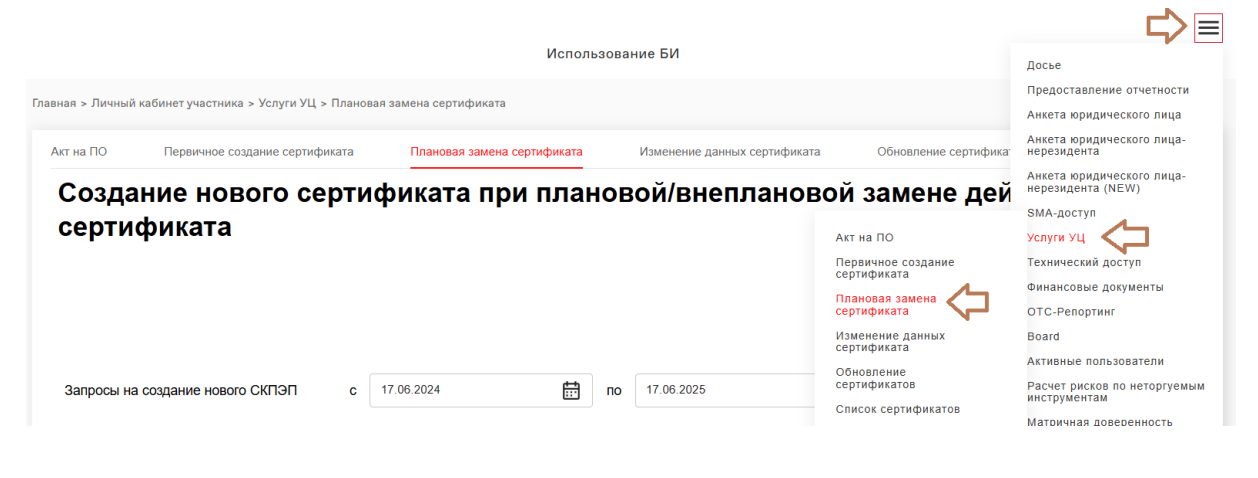

3. Нажмите на кнопку «Сформировать запрос на создание нового СКПЭП»

| Запросы на создание нового СКПЭП  | с        | 17.06.2025           | ÷       | по    | 17.06.2025   |           | Найти                      |
|-----------------------------------|----------|----------------------|---------|-------|--------------|-----------|----------------------------|
|                                   |          |                      |         |       |              |           |                            |
| ВЛАДЕЛЕЦ СЕРТИФИКАТА              | ДАТА     | ПОСТУПЛЕНИЯ ЗАЯВЛЕНИ | ІЯ В УЦ | L.    |              | ТИП КЛЮЧА | СТАТУС ОБРАБОТКИ ЗАЯВЛЕНИЯ |
|                                   |          |                      |         |       |              |           |                            |
| Нет данных                        |          |                      |         |       |              |           |                            |
|                                   |          |                      |         |       |              |           |                            |
|                                   |          |                      |         |       |              |           |                            |
|                                   |          | << < 0 по 0 из       | 0 >     | >>    | 15           | $\sim$    |                            |
|                                   |          |                      |         |       |              |           |                            |
| Сформировать запрос на создание н | ового СК | Загрузить запрос     | на соз  | дание | нового СКПЭІ | Π         |                            |

4. Если на странице заблокирована кнопка «Сформировать запрос на создание нового СКПЭП»

Сформировать запрос на создание нового СКПЭП

Загрузить запрос на создание нового СКПЭП

и/или отобразилось на экране предупреждение

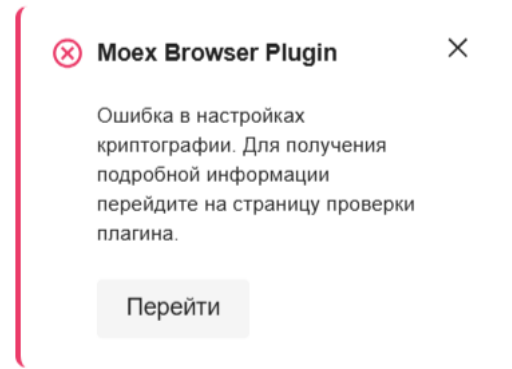

Проверьте следующие настройки:

- Расширение браузера «Moex Browser Plugin» установлено и включено
- Приложение «Moex Browser Plugin» установлено для всех пользователей или для текущего пользователя

Для более детальной проверки настроек нажмите на кнопку «Перейти», расположенной в окне с предупреждением.

#### 5. Нажмите кнопку «Продолжить»

| Генерация нового ключа и запроса на создание СКПЭП                                                                                                    | ×          |
|----------------------------------------------------------------------------------------------------|------------|
| Подавая настоящий запрос прошу создать неквалифицированный сертификат ключа проверки электронной подписи<br>(СКПЭП) в рамках замены СКПЭП в соответствии с данными, указанными в первичном заявлении на создание СКП<br>Нажимая кнопку «Продолжить», я подтверждаю свое согласие на создание в удостоверяющем центре ПАО Московс<br>Биржа с 01.07.2021 в соответствии с Правилами электронного документооборота только неквалифицированных<br>сертификатов. | ЭП.<br>кая |
| Продолжить Отмена                                                                                                    |            |

6. Нажмите на иконку 🔎 профиля, для которого запрашивается сертификат.

| Зап <u>у</u><br>про | уск<br>цедурь  | Имя<br>профиля | DN рабочего сертификата                                                                                                    | Тип<br>ключа | Ключ<br>действителен<br>по | Доверенность<br>действует по |
|---------------------|----------------|----------------|----------------------------------------------------------------------------------------------------|--------------|----------------------------|------------------------------|
|                     | Q              | adminSED       | INN=007702077840,OGRN=1027739387411,CN=Администратор СЭД,О=ПАО<br>Московская Биржа,L=Москва,ST=77 г.Москва,C=RU<br>INN=007703465919,OGRN=1187746857770,SNILS=06238368065,T=Руководитель                               | GOST         | 10.09.2025                 | Устав                        |
|                     | <sup>*</sup> O | МБЗИ           | направления, CN=Костин Алексей Владимирович, OU=Отдел аттестации, O=OOO<br>"МБ Защита информации", L=г. Москва, ST=77 г. Москва, C=RU                                                                                 | GOST         | 01.04.2027                 | Устав                        |
|                     | ,o             | AdminSED       | INN=007702077840,OGRN=1027739387411,CN=Admin session,O=Moscow<br>Exchange,L=Moscow,ST=RU Moscow,C=RU                                                                                                    | RSA          | 15.03.2027                 | Устав                        |
|                     | <sup>P</sup>   | МБЗИ           | INN=007703465919,OGRN=1187746857770,SNILS=06238368065,T=Руководитель<br>направления,CN=Костин Алексей Владимирович,OU=Отдел аттестации,O=OOO<br>"МБ Защита информации",L=г.Москва,ST=77 г.Москва,C=RU                 | RSA          | 01.04.2027                 | Устав                        |
|                     |                | User22         | Ошибка профиля: Ошибка доступа к ПСП (персональному справочнику), или к<br>подписанному справочнику ( 0xe070002d ). Функция: VCERT_Initialize<br>Для получения точной диагностики, запустите справочник сертификатов. | GOST         | Нет данных                 | Нет данных                   |
|                     |                | Зверева        | Ошибка профиля: Ошибка доступа к ПСП (персональному справочнику), или к<br>подписанному справочнику ( 0xe070002d ). Функция: VCERT_Initialize<br>Для получения точной диагностики, запустите справочник сертификатов. | GOST         | Нет данных                 | Нет данных                   |

#### Сформировать запрос на создание СКПЭП

×

Если профиль содержит ошибку, то требуется запустить справочник сертификатов, для получение полной диагностики. Такой профиль через кабинет обновить нельзя.

7. Нажмите кнопку «Отправить запрос в УЦ»

| Комментарии                  |                                                                                                    |      |
|------------------------------|----------------------------------------------------------------------------------------------------|------|
|                              |                                                                                                    | 0/20 |
| 1ля изменени<br>южелания в п | а атрибутов нового СКПЭП (атрибуты имени субъекта, области действия СКПЭП) напишите Ваши<br>опе "Комментарии" Если изменения не требуются, заполнять поле «Комментарии» не нужно |      |

### 8. Нажмите кнопку «Готово»

| Запрос отправлен                                                                                                    | ×         |
|----------------------------------------------------------------------------------------------------|-----------|
| Ваш запрос получен УЦ Московской Биржи.<br>Информацию о статусе обработки Вашего запроса смотрите в текуще<br>Готово | м разделе |

### 9. На закладке появится новая строка с ФИО и статусом «Запрос получен. Идет обработка»

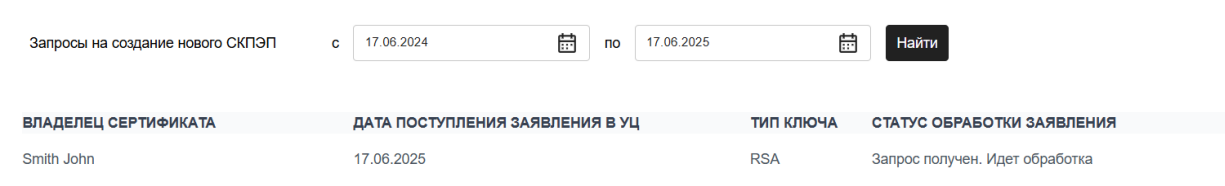

- 1. Перейдите в Личный Кабинет Участника или Личный кабинет Эмитента https://platform.moex.com
- 2. Перейдите в раздел «Услуги УЦ» «Плановая замена сертификата»

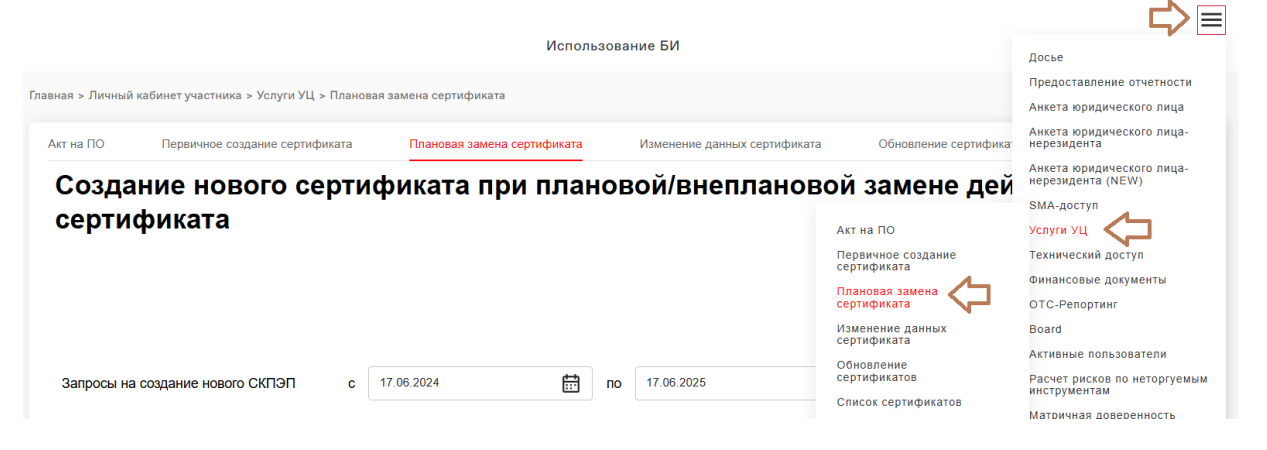

3. Статус для требуемого запроса должен быть «Сертификат выпущен»

| Запросы на создание нового СКПЭП | c 17.06.2024        |         | по  | 17.06.2025 |           | Найти                      |   |
|----------------------------------|---------------------|---------|-----|------------|-----------|----------------------------|---|
| ВЛАДЕЛЕЦ СЕРТИФИКАТА             | ДАТА ПОСТУПЛЕНИЯ ЗА | явления | вуц |            | ТИП КЛЮЧА | СТАТУС ОБРАБОТКИ ЗАЯВЛЕНИЯ |   |
| Smith John                       | 17.06.2025          |         |     |            | RSA       | Сертификат выпущен         | ¢ |

### 4. Нажмите кнопку 🌔 «Скачать рабочий сертификат»

| Запросы на создание нового СКПЭП | <b>c</b> 17.06.2024 | по            | 17.06.2025 | ŧ         | Найти                                        |
|----------------------------------|---------------------|---------------|------------|-----------|----------------------------------------------|
|                                  |                     |               |            |           | Л                                            |
| ВЛАДЕЛЕЦ СЕРТИФИКАТА             | дата поступления    | Я ЗАЯВЛЕНИЯ В | уц         | ТИП КЛЮЧА | СТАТУС ОБРАБОТКИ ЗАЯВЛЕНИЯ                   |
| Smith John                       | 17.06.2025          |               |            | RSA       | Сертификат выпу Скачать рабочий сертификат 🕑 |

5. Нажмите кнопку «Перейти на работу с новым ключом сейчас»

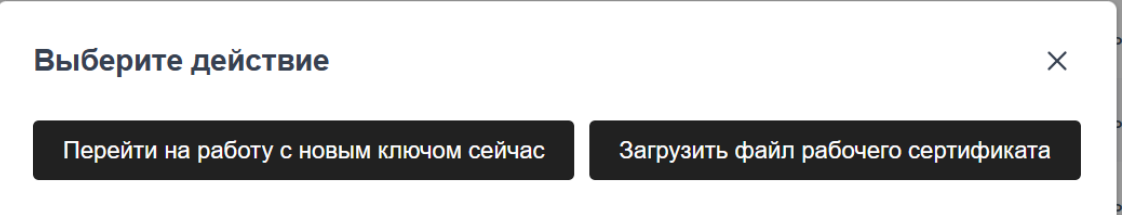

6. Если кнопка «Перейти на работу с новым ключом сейчас» заблокирована

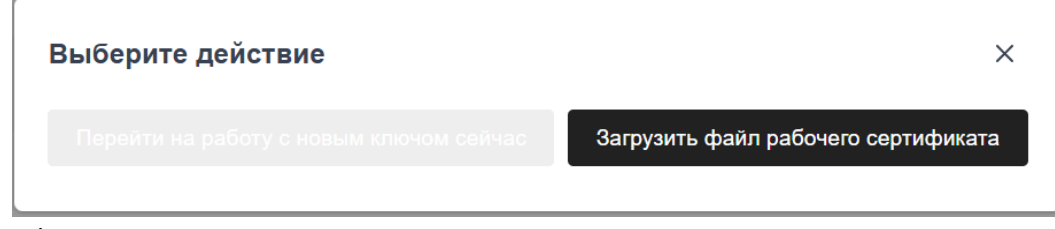

и/или отобразилось на экране предупреждение:

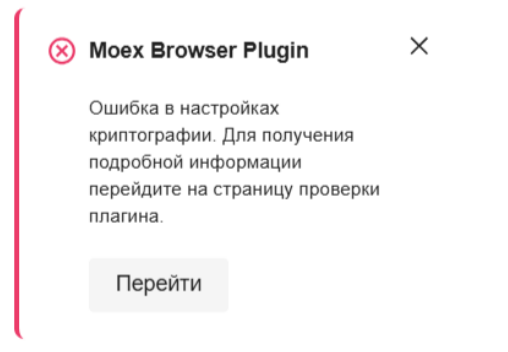

Проверьте следующие настройки:

- Расширение браузера "Moex Browser Plugin" установлено и включено
- Приложение «Moex Browser Plugin» установлено для всех пользователей или для текущего пользователя

Для более детальной проверки настроек нажмите на кнопку «Перейти», расположенной в окне с предупреждением.

7. Нажмите на иконку 🔎 профиля куда будет загружен новый сертификат и объявлен рабочим

Выберите профиль

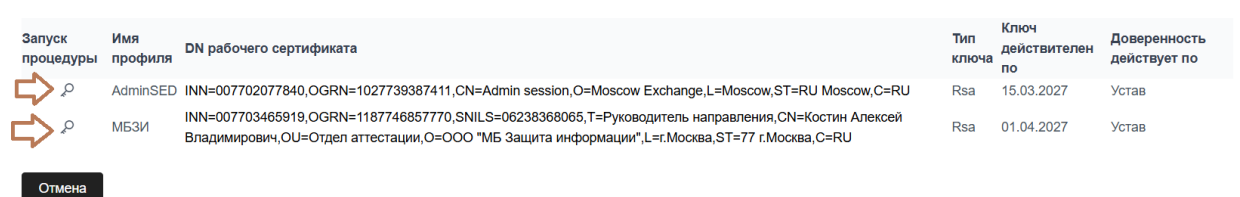

×

Профили с ошибками не обновляются через кабинет. Для обновления профиля с ошибкой свяжитесь с поддержкой

8. Нажмите «ОК»

| Успешно                                  | × |
|------------------------------------------|---|
| Ключ успешно применен к профилю Default. |   |
| Готово                                   |   |

# ИЗМЕНЕНИЕ ДАННЫХ В СЕРТИФИКАТЕ

#### ЧАСТЬ 1. ФОРМИРОВАНИЕ ЗАПРОСА НА СЕРТИФИКАТ

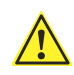

Для отправки запроса на внесение изменений в сертификат через эту страницу, необходимо наличие **действующего** ключа. Если ключ истек, в этом случае необходимо связаться с персональным менеджером.

1. Зайдите в раздел УЦ на закладке «Изменение данных сертификата»

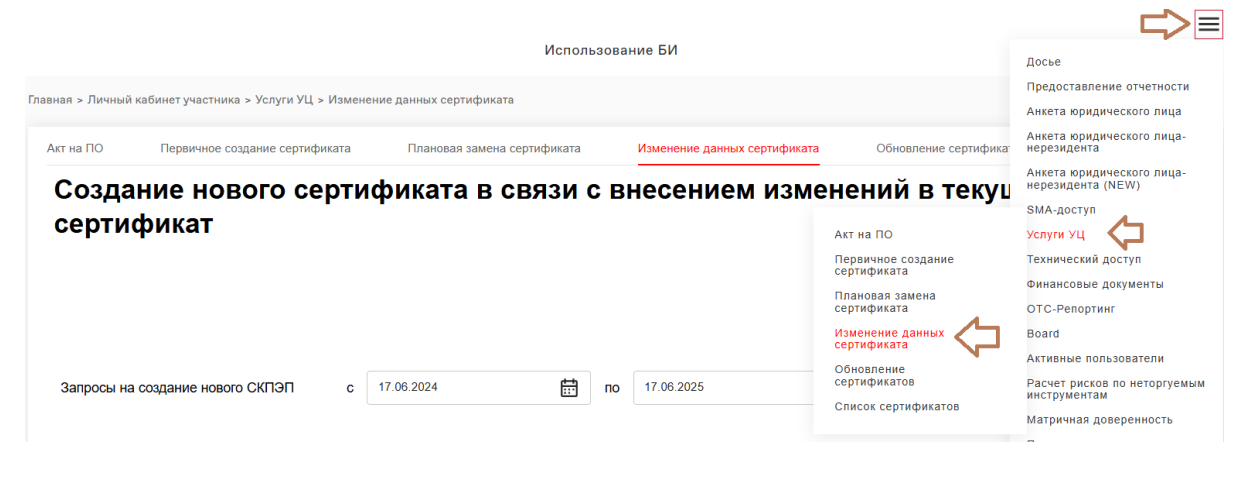

2. Нажмите на кнопку «Создать заявление на внесение изменений в СКПЭП»

Создание нового сертификата в связи с внесением изменений в текущий сертификат

|                                  |                              |               |              | В <u>Инструкция создания ключа ГОСТ</u><br>В <u>Инструкция создания ключа RSA</u> |
|----------------------------------|------------------------------|---------------|--------------|-----------------------------------------------------------------------------------|
|                                  |                              |               |              |                                                                                   |
| Запросы на создание нового СКПЭП | c 17.06.2024                 | по 17.06.2025 | <b>Найти</b> |                                                                                   |
|                                  |                              | MI            |              |                                                                                   |
| БЛАДЕЛЕЦ СЕГТИФИКАТА             | дата постяпления заявления в | 7ц            |              |                                                                                   |
| Нет данных                       |                              |               |              |                                                                                   |
|                                  |                              |               |              |                                                                                   |
|                                  | << < 0 по 0 из 0             | > >> 15       | ~            |                                                                                   |
| Создать заявление на внесение из | менений в СКПЭП              |               |              |                                                                                   |

3. Если кнопка «Создать заявление на внесение изменений в СКПЭП» заблокирована

Создать заявление на внесение изменений в СКПЭП

и/или отобразилось на экране предупреждение:

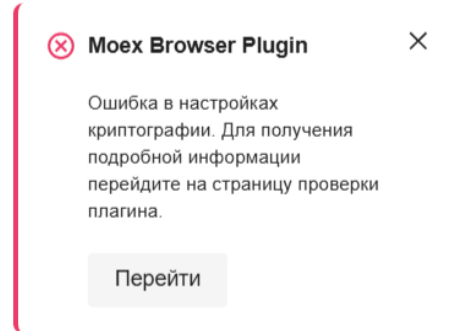

Проверьте следующие настройки:

- Расширение браузера "Moex Browser Plugin" установлено и включено
- Приложение «Moex Browser Plugin» установлено для всех пользователей или для текущего пользователя

Для более детальной проверки настроек нажмите на кнопку «Перейти», расположенной в окне с предупреждением.

4. Нажмите на иконку

Отмена

профиля, в сертификат которого требуется внести

Х

ИЗМЕНЕНИЯ. Создать заявление на внесение изменений в СКПЭП

|   | Запуск<br>процедурь | Имя<br>профиля | DN рабочего сертификата                                                                                                    | Тип<br>ключа | Ключ<br>действителен<br>по | Доверенность<br>действует по |
|---|---------------------|----------------|----------------------------------------------------------------------------------------------------|--------------|----------------------------|------------------------------|
|   | P,                  | adminSED       | INN=007702077840,OGRN=1027739387411,CN=Администратор СЭД,О=ПАО<br>Московская Биржа,L=Москва,ST=77 г.Москва,C=RU                                                                                                 | GOST         | 10.09.2025                 | Устав                        |
|   | ,O                  | МБЗИ           | INN=007703465919,OGRN=1187746857770,SNILS=06238368065,T=Руководитель<br>направления,CN=Костин Алексей Владимирович,OU=Отдел аттестации,O=OOO<br>"МБ Зашита информации".L=г.Москва.ST=77 г.Москва.C=RU           | GOST         | 01.04.2027                 | Устав                        |
|   | ,o                  | AdminSED       | INN=007702077840,OGRN=1027739387411,CN=Admin session,O=Moscow<br>Exchange,L=Moscow,ST=RU Moscow,C=RU                                                                                                    | RSA          | 15.03.2027                 | Устав                        |
| C | م 🗘                 | МБЗИ           | INN=007703465919,OGRN=1187746857770,SNILS=06238368065,T=Руководитель<br>направления,CN=Костин Алексей Владимирович,OU=Отдел аттестации,O=OOO<br>"МБ Защита информации".L=г.Москва.ST=77 г.Москва.C=RU           | RSA          | 01.04.2027                 | Устав                        |
|   |                     | User22         | Ошибка профиля: Ошибка доступа к ПСП (персональному справочнику), или к подписанному справочнику ( 0xe070002d ). Функция: VCERT_Initialize Для получения точной диагностики, запустите справочник сертификатов. | GOST         | Нет данных                 | Нет данных                   |
|   |                     | Зверева        | Ошибка профиля: Ошибка доступа к ПСП (персональному справочнику), или к подписанному справочнику ( 0xe070002d ). Функция: VCERT_Initialize Для получения точной диагностики, запустите справочник сертификатов. | GOST         | Нет данных                 | Нет данных                   |
|   |                     | _              |                                                                                                    |              |                            |                              |

5. Внесите данные и Нажмите кнопку «Продолжить»

Q

#### 5. Внесите данные и Нажмите кнопку «Продолжить»

| Исходящий номер                                 | Дата документа | Информация                        |
|-------------------------------------------------|----------------|-----------------------------------|
| Название организации*<br>ПАО Московская Биржа   |                | Получатель<br>МБ                  |
| инн<br>007702077840                             | •              | Turn vznova<br>GOST               |
| огрн<br>1027739387411                           | 1              | Ключ действителен д<br>10.09.2025 |
| РИО владельца сертификата*<br>Администратор СЭД |                |                                   |
| Должность владельца сер                         | тификата*      |                                   |
| СНИЛС владельца сертис                          | риката         |                                   |
| Подразделение*                                  |                |                                   |
| Герриториальный субъект*                        |                | 0                                 |

### 6. Ознакомьтесь с итоговым документом и нажмите кнопку «Подписать и отправить»

| Подписание и отправка                                           |                                                                                        |                                                                                                    |          | ×                     |
|-----------------------------------------------------------------|----------------------------------------------------------------------------------------|----------------------------------------------------------------------------------------------------|----------|-----------------------|
| <ul> <li>Документ необходимо подписать тем же сертиф</li> </ul> | икатом, который был указа                                                              | н в заявлении.                                                                                                    |          |                       |
| ≡ 91de587a-ba59-457a-8044-af107f1bc6c9                          | 1 / 2                                                                                  | — 75% +   🗄 🔊                                                                                                    |          | 주 읍 :                 |
|                                                                 | Оформляется на бланке организац                                                        | ті / ляданыдуального предприниматем                                                                                                    |          | Î                     |
|                                                                 | на создание сеј                                                                        | Заявление<br>этификата ключа проверки электронной подписи                                                                                                    |          |                       |
|                                                                 | <ol> <li>В целях использовани<br/>является ПАО Московская Биржа</li> </ol>             | я в Системе электронного документооборота, организатором которой                                                                                                    |          |                       |
|                                                                 | ПАО М.<br>(полное наименование организация, вз<br>в лице Администрат<br>(ФИО заявятсяя | эснэлэсхэл Биржа<br>нэлэхи орчиглинионно-өрилөучо форму, нибо ФИО индикидуального предпринимателя)<br>ор СЭД<br>действующего от имени юридического лица - хаадеаьца СКПЭП) |          |                       |
|                                                                 | просит создать СКПЭП в соответс                                                        | твии с указанными в настоящем заявлении данными:                                                                                                    |          |                       |
|                                                                 | Атрибуты имени субъекта (І                                                             | DN) для создаваемого СКПЭП:                                                                                                    |          |                       |
|                                                                 | INN*                                                                                   | 007702077840                                                                                                    |          |                       |
|                                                                 | OGRN/OGRNIP**                                                                          | 1027739387411                                                                                                    |          |                       |
|                                                                 | title (T)                                                                              | начальник отдела                                                                                                    |          |                       |
|                                                                 | commonName (CN)                                                                        | Администратор СЭД                                                                                                    |          |                       |
|                                                                 | organizationUnitName (OU)                                                              | Omdex ammecmatquul                                                                                                    |          |                       |
|                                                                 | 1 1 1 1 10                                                                             |                                                                                                    |          |                       |
|                                                                 |                                                                                        |                                                                                                    | Отменить | Подписать и отправить |
|                                                                 |                                                                                        |                                                                                                    |          |                       |
| I арисо для внесения изменении в леиствую                       | ии сертификат                                                                          |                                                                                                    |          |                       |

7. Документ будет направлен персональному менеджеру.

Статус документа необходимо отслеживать в разделе «Поручения» > «Отправка сообщений/документов» > «Архив отправленных документов».

После обработки документа появится запись в разделе «Первичное создание сертификата». Все последующие процедуры необходимо выполнить согласно шагам, описанным в разделе «Формирование запроса на сертификат» главы «Первичное создание сертификата»

### ЧАСТЬ 2. УСТАНОВКА СЕРТИФИКАТА НА КОМПЬЮТЕР

1. Все последующие шаги описаны в разделе «Первичное создание сертификата» в разделе «Установка сертификата на компьютер»

### ОБНОВЛЕНИЕ СЕРТИФИКАТОВ КОНТРАГЕНТОВ

# 1. Перейдите в Личный Кабинет Участника или Личный кабинет Эмитента <u>https://platform.moex.com</u>

2. Перейдите в раздел «Услуги УЦ» / «Обновление сертификатов»

| Главная               | Управление I       | Идентификатора                     | ами Отч            | еты об идентиф                          | оикаторах Поруче                                               | ения Отче | ты Е,   | диная регистраці                                                                                      | ия клиенто                     | в Новости                                                                                 |
|-----------------------|--------------------|------------------------------------|--------------------|-----------------------------------------|----------------------------------------------------------------|-----------|---------|----------------------------------------------------------------------------------------------------|--------------------------------|-------------------------------------------------------------------------------------------|
|                       |                    |                                    |                    | N                                       | спользование БИ                                                |           |         |                                                                                                    |                                | Досье                                                                                     |
| а > Личный каби       | нет участника >    | Поручения <mark>&gt;</mark> Отпрає | вка сообщени       | ій/документов <mark>&gt;</mark> Ар      | охив отправленных доку                                         | ментов    |         |                                                                                                    |                                | Предоставление отчетно<br>Анкета юридического ли                                          |
| рхив отпра            | авленных д         | документов                         |                    |                                         |                                                                |           |         |                                                                                                    |                                | Анкета юридического ли<br>нерезидента<br>Анкета юридического ли<br>нерезидента (NEW)      |
| По организации        | ı.                 |                                    |                    | По дате с                               |                                                                |           |         |                                                                                                    |                                | SMA-доступ                                                                                |
| Московская            | Биржа              |                                    | ~                  | дд.мм.гггг                              |                                                                |           | <b></b> | Акт на ПО                                                                                             |                                | Услуги УЦ                                                                                 |
| Потипу<br>Выберите ил | пи начните ввод    | 1                                  | ~                  | По заголовку сообще<br>Введите текст за | <sup>вния</sup><br>аголовка                                    |           |         | Первичное создани<br>сертификата<br>Плановая замена<br>сертификата<br>Изменение данных<br>сертификата | re                             | Технический достуй<br>Финансовые документы<br>ОТС-Репортинг<br>Board                      |
|                       |                    |                                    |                    |                                         |                                                                |           |         | Обновление сертификатов Список сертификатов                                                           | гов                            | Активные пользователи<br>Расчет рисков по неторг<br>инструментам<br>Матричная доверенност |
| Дата<br>отправки      | Номер<br>документа | Заголовок<br>сообщения             | Текст<br>сообщения | Тип<br>документа                        | Логин пользователя<br>(отправитель<br>сообщения/<br>документа) | Файл      | Статус  | Комментарий                                                                                           | Статус<br>проверки<br>полномоч | Пользователи оконечног<br>оборудования<br>Исходящие документы                             |

3. Если на странице отобразилось запись «Нет данных»

| Имя профиля | DN рабочего сертификата | Тип ключа | Ключ действителен по | Доверенность действует по |
|-------------|-------------------------|-----------|----------------------|---------------------------|
|             |                         |           |                      |                           |
| Нет данных  |                         |           |                      |                           |
|             |                         |           |                      |                           |

И отобразилось на экране предупреждение:

| $\otimes$ | Moex Browser Plugin                                                                                                    | × |
|-----------|----------------------------------------------------------------------------------------------------|---|
|           | Ошибка в настройках<br>криптографии. Для получения<br>подробной информации<br>перейдите на страницу проверки<br>плагина. |   |
|           | Перейти                                                                                                    |   |
|           |                                                                                                    |   |

Проверьте следующие настройки:

- Расширение браузера «Moex Browser Plugin» установлено и включено
- Приложение «Moex Browser Plugin» установлено для всех пользователей или для текущего пользователя

Для более детальной проверки настроек нажмите на кнопку «Перейти», расположенной в окне с предупреждением.

4. Нажмите на иконку 📿 нужного профиля.

Обновление сертификатов контрагентов в локальном справочнике пользователя

В<u>Инструкция создания ключа ГОСТ</u> В<u>Инструкция создания ключа RSA</u>

| Имя<br>профиля | DN рабочего сертификата                                                                                                    | Тип<br>ключа | Ключ<br>действителен<br>по | Доверенность<br>действует по |    |
|----------------|----------------------------------------------------------------------------------------------------|--------------|----------------------------|------------------------------|----|
| adminSED       | INN=007702077840,OGRN=1027739387411,CN=Администратор СЭД,О=ПАО Московская Биржа,L=Москва,ST=77<br>г.Москва,C=RU                                                                                    | GOST         | 10.09.2025                 | Устав                        | 22 |
| мбзи           | INN=007703465919,OGRN=1187746857770,SNILS=06238368065,T=Руководитель направления,CN=Костин Алексей<br>Владимирович,OU=Отдел аттестации,O=OOO "MБ Защита информации",L=r.Mocква,ST=77 r.Mocква,C=RU | GOST         | 01.04.2027                 | Устав                        | 65 |
| AdminSED       | INN=007702077840,OGRN=1027739387411,CN=Admin session,O=Moscow Exchange,L=Moscow,ST=RU Moscow,C=RU                                                                                                  | RSA          | 15.03.2027                 | Устав                        | 25 |
| МБЗИ           | INN=007703465919,OGRN=1187746857770,SNILS=06238368065,T=Руководитель направления,CN=Костин Алексей<br>Владимирович,OU=Oтдел аттестации,O=OOO "МБ Защита информации",L=г.Москва,ST=77 г.Москва,C=RU | RSA          | 01.04.2027                 | Устав                        | 65 |
|                |                                                                                                    |              |                            |                              |    |

Профили с ошибками через сайт не обновляются.

5. Нажмите на кнопку "Обновить сертификаты контрагентов сейчас"

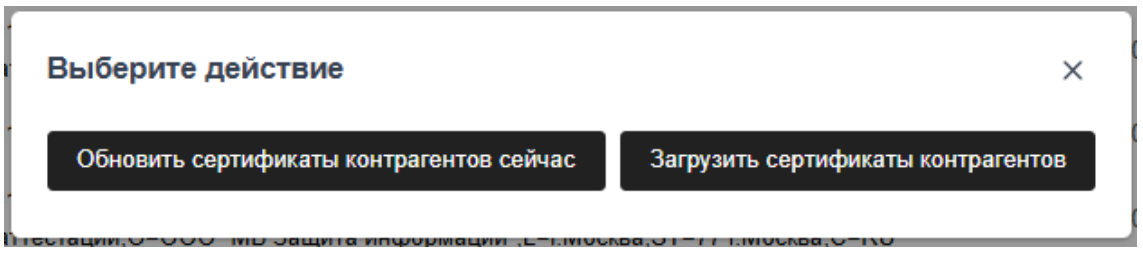

6. Сертификаты контрагентов успешно обновлены. Нажмите на кнопку "Готово"

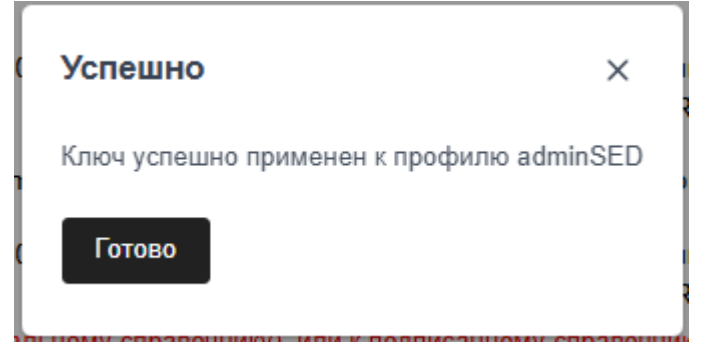